ทำการ Download โปรแกรมจาก <u>https://citcoms.office.nu.ac.th/download/mac-</u> <u>download-foxit-pdf-for-mac</u> และทำการติดตั้ง

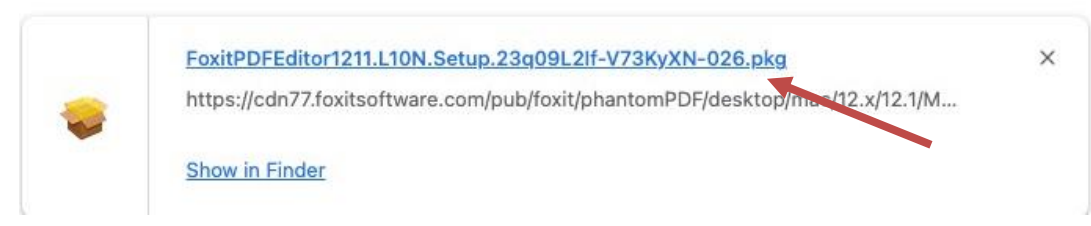

2. เลือก ตามขั้นตอน

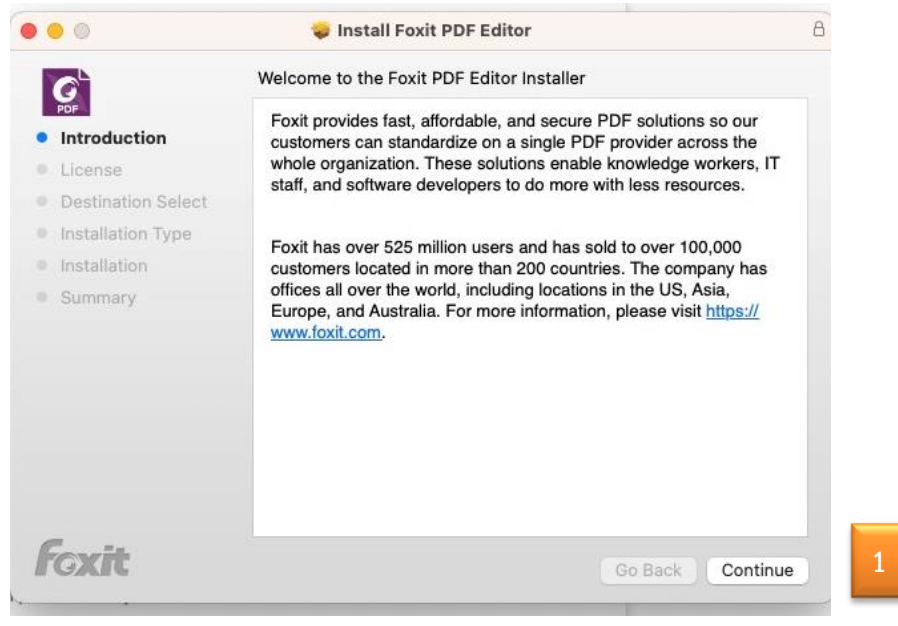

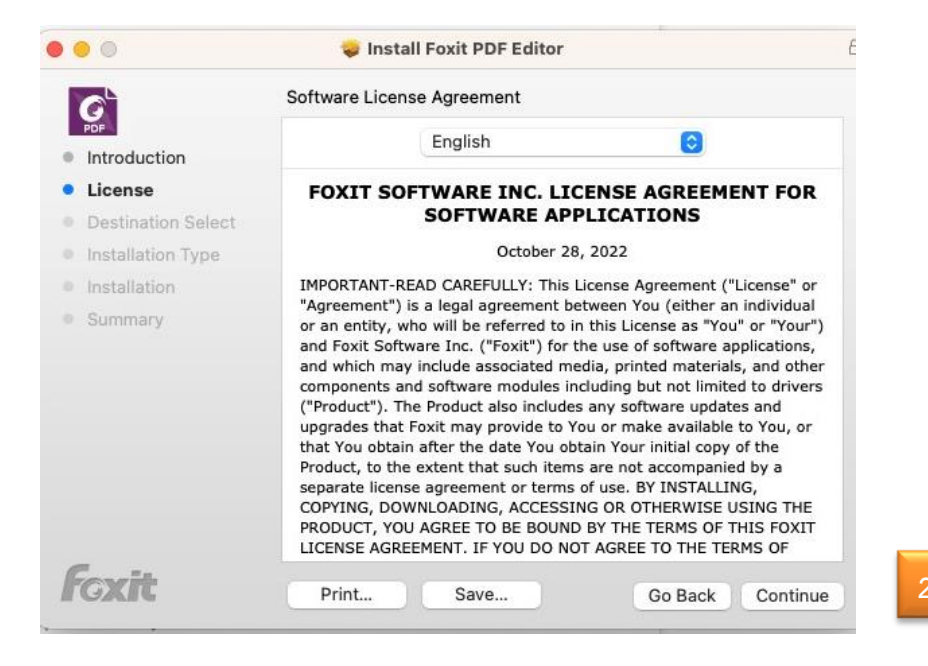

## การติดตั้งและ Activate โปรแกรม Foxit PDF Editor Pro 12 For Mac

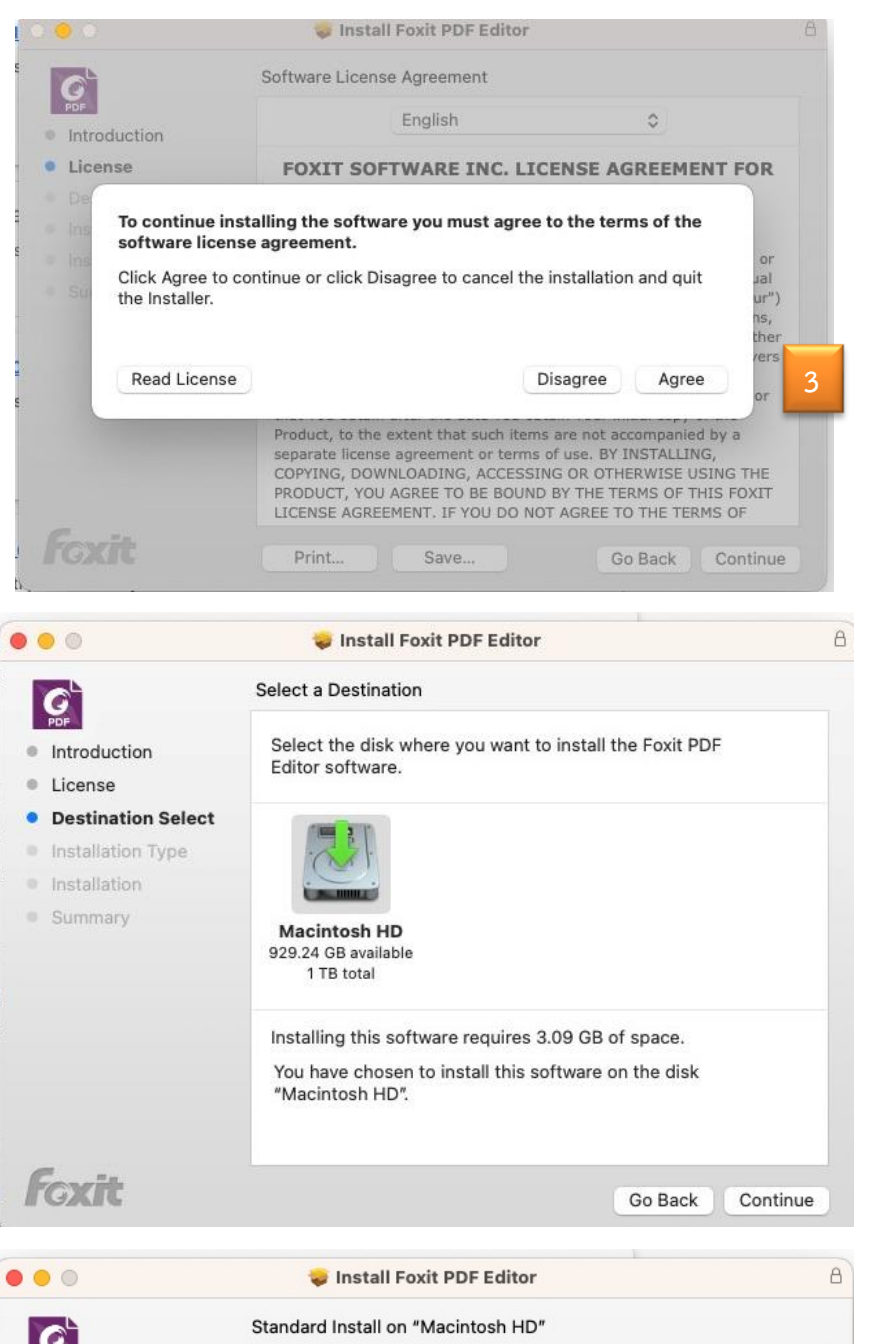

Install Foxit PDF Editor
 Install Foxit PDF Editor
 Standard Install on "Macintosh HD"
 Standard Install on "Macintosh HD".
 This will take 3.09 GB of space on your computer.
 Cick Install to perform a standard installation of this software on the disk "Macintosh HD".
 Cick Install to perform a standard installation of this software on the disk "Macintosh HD".

้จัดทำโดย กองบริการเทคโนโลยีสารสนเทศและการสื่อสาร โทร. 0-5596-1500

## การติดตั้งและ Activate โปรแกรม Foxit PDF Editor Pro 12 For Mac

| <ul> <li>Introduction</li> <li>License</li> <li>Destination Select</li> <li>Installation Type</li> <li>Installation</li> <li>Summary</li> </ul> | Installer Installer is trying to install new software. Enter your password to allow this. admin Password Install Software Cancel | Computer.<br>Nation of this software |
|----------------------------------------------------------------------------------------------------|----------------------------------------------------------------------------------------------------|--------------------------------------|
|                                                                                                    |                                                                                                    | Change Install Location              |

3. รอจนติดตั้งเสร็จ

|                                                                                                    | "Installer" would like to access<br>files in your Downloads folder. | A           |
|----------------------------------------------------------------------------------------------------|---------------------------------------------------------------------|-------------|
| <ul> <li>Introduction</li> <li>License</li> <li>Destination Select</li> <li>Installation Type</li> <li>Installation</li> <li>Summary</li> </ul> | Don't Allow OK<br>Validating packages                               |             |
| fcxit                                                                                                    | Go Bao                                                              | :k Continue |

จัดทำโดย กองบริการเทคโนโลยีสารสนเทศและการสื่อสาร โทร. 0-5596-1500

4. คลิกปุ่ม Close

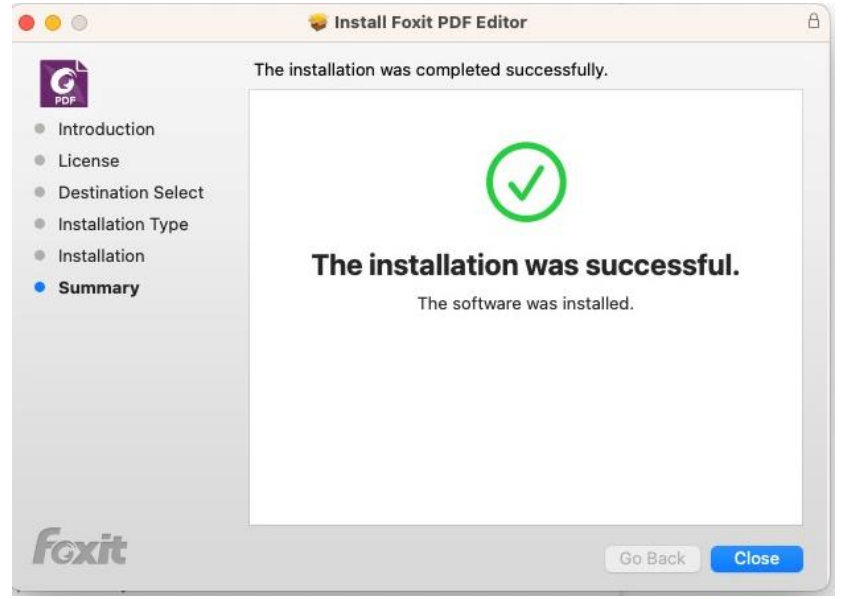

5. ทำการคลิกปุ่ม Activate

| • • •     | Foxit PDF Editor                                                                                                    |
|-----------|----------------------------------------------------------------------------------------------------|
| Your tria | al has 14 days                                                                                                    |
|           |                                                                                                    |
|           |                                                                                                    |
|           |                                                                                                    |
|           | Foxit PDF Editor                                                                                                    |
|           | Make your message be heard<br>Create awesome PDFs with powerful yet easy workflows across desktop, mobile, and cloud |
|           | Buy Now                                                                                                    |
|           | Activate Free Trial                                                                                                  |

จัดทำโดย กองบริการเทคโนโลยีสารสนเทศและการสื่อสาร โทร. 0-5596-1500

## การติดตั้งและ Activate โปรแกรม Foxit PDF Editor Pro 12 For Mac

6. คลิกปุ่ม Sign In

| 00 | Foxit PDF Editor Activation                                                                                                    |  |  |
|----|----------------------------------------------------------------------------------------------------|--|--|
|    | *                                                                                                    |  |  |
| •  |                                                                                                    |  |  |
|    | Subscription                                                                                                    |  |  |
|    | If you already have a Foxit PDFEditor subscription, sign in to your account.                                                                               |  |  |
|    | Note: You may need to sign in again if you go a long time without using Foxit PDF Editor.                                                                  |  |  |
|    | Sign In                                                                                                    |  |  |
|    | Perpetual License                                                                                                    |  |  |
|    | Perpetual License<br>If you have purchased a license to Foxit PDF Editor, enter the entire registration code or key<br>file here, then click Activate.     |  |  |
|    | Perpetual License<br>If you have purchased a license to Foxit PDF Editor, enter the entire registration code or key<br>file here, then click Activate.     |  |  |
|    | Perpetual License If you have purchased a license to Foxit PDF Editor, enter the entire registration code or key file here, then click Activate.           |  |  |
|    | Perpetual License If you have purchased a license to Foxit PDF Editor, enter the entire registration code or key file here, then click Activate.           |  |  |
|    | Perpetual License If you have purchased a license to Foxit PDF Editor, enter the entire registration code or key file here, then click Activate.           |  |  |
|    | Perpetual License If you have purchased a license to Foxit PDF Editor, enter the entire registration code or key file here, then click Activate.  Activate |  |  |
|    | Perpetual License If you have purchased a license to Foxit PDF Editor, enter the entire registration code or key file here, then click Activate. Activate  |  |  |

7. การ Activate สามารถเลือก Sign in ได้ 2 วิธี

7.1 กรอก e-Mail NU แล้วคลิกที่ช่อง Password จะมาหน้า Sign in ของ Microsoft หรือ

7.2 เลือกที่โลโก้ Microsoft ด้านล่าง ก็จะมาหน้า Sign in ของ Microsoft เช่นกัน

| En            | +                   |              | สามารกรอก e-mail N     |
|---------------|---------------------|--------------|------------------------|
| Password      |                     |              | แล้วคลิกที่ช่อง Passwo |
| Z Remember Me |                     | Forgot Passv | vord?                  |
| 6             | Login $\rightarrow$ |              |                        |
| Create a r    | new account   SS    | SO Login     |                        |
| G             | Sign in with God    | ogle         |                        |
|               | OR                  |              |                        |
|               |                     |              |                        |

8. ทำการใส่ e-Mail NU แล้วคลิกปุ่ม Next

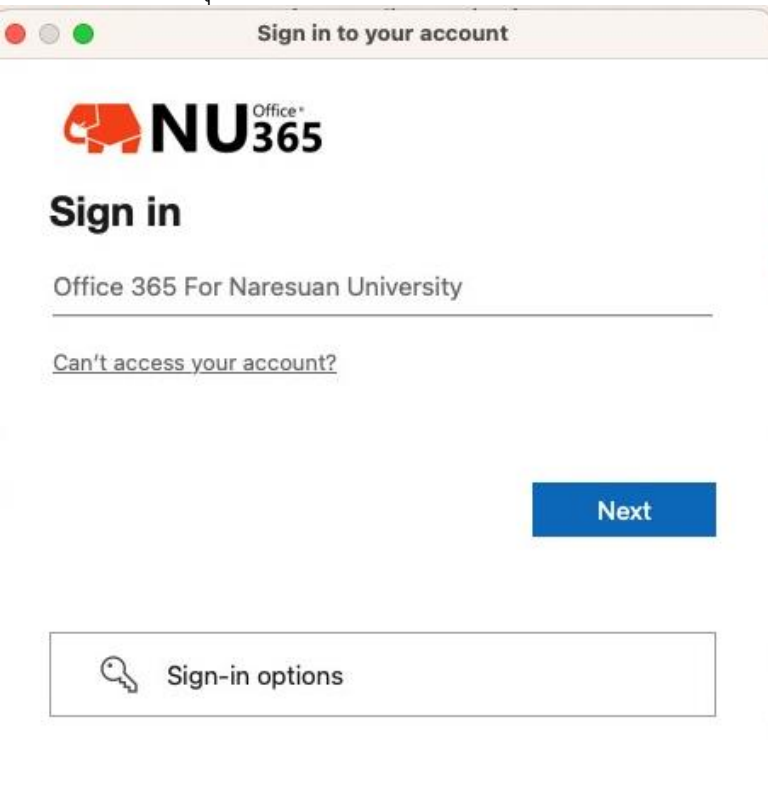

J

Terms of use Privacy & cookies ...

9. ใส่ Password e-mail NU กดปุ่ม Sign in

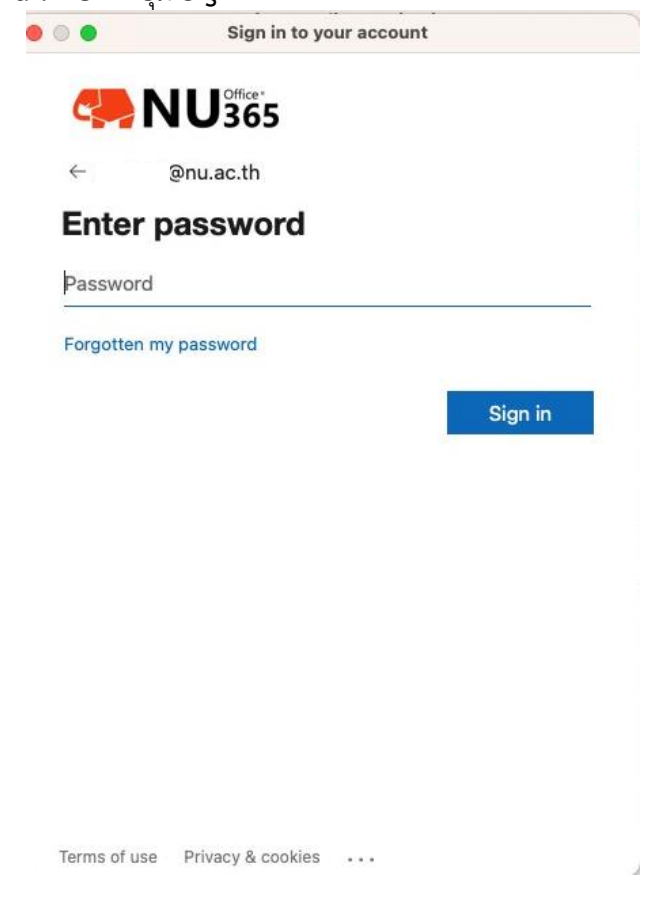

10. สามารถเลือกการจำการเข้าใช้งาน (หากใช้งานประจำ ทำการคลิกปุ่ม Yes)

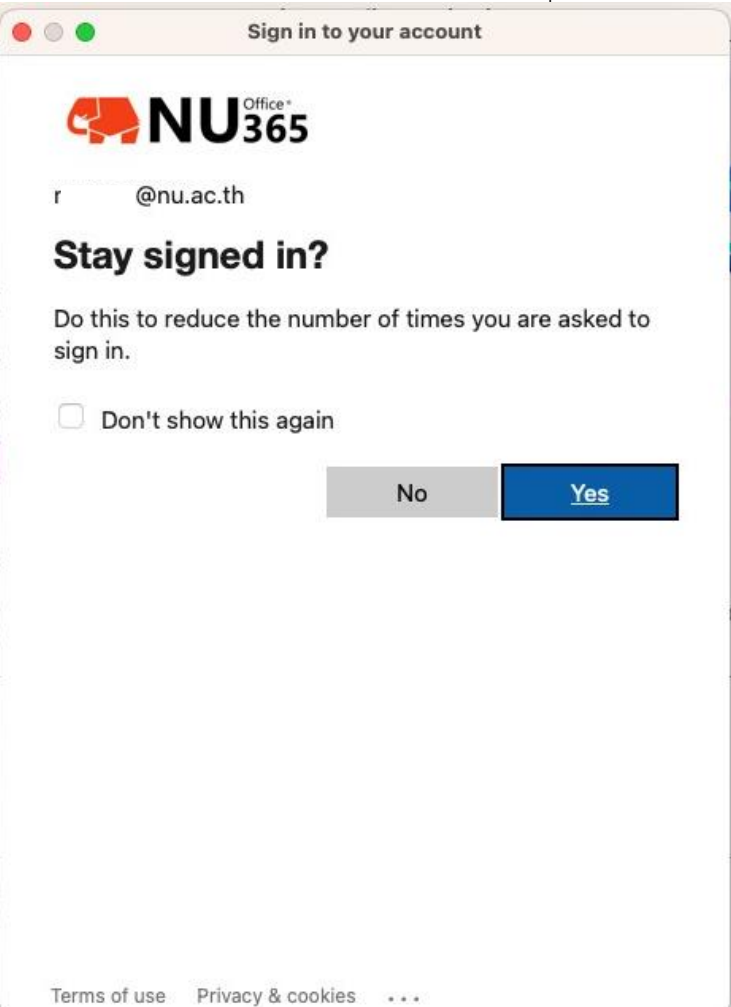

11. เลือก Organization เป็น **Thai University Consortium** 

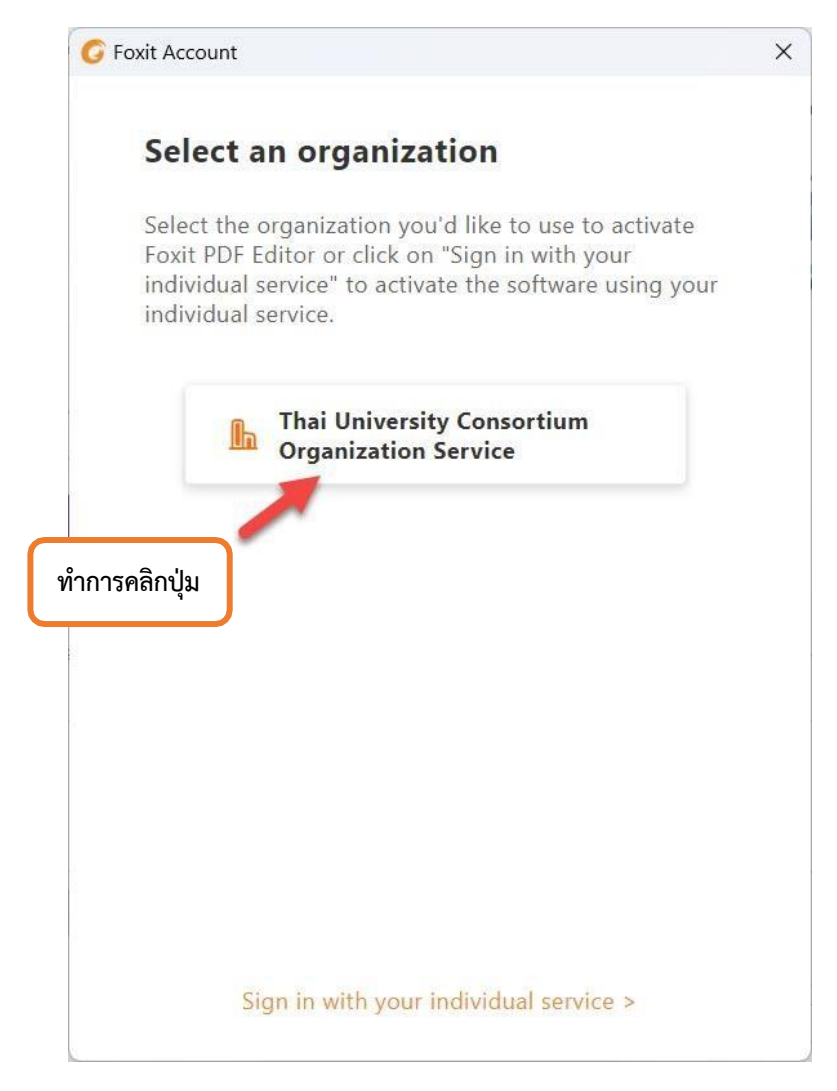

12. เมื่อทำการติดตั้งเสร็จแล้วให้ทำการ restart โปรแกรม โดยการคลิกที่ปุ่ม OK หรือ ปิดและเปิด โปรแกรมใหม่

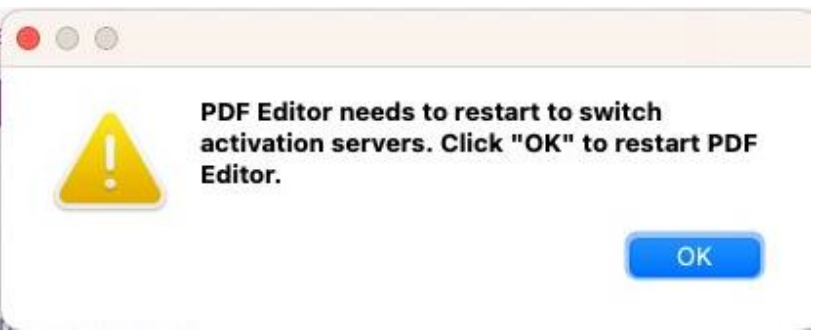

13. คลิกปุ่ม OK เป็นอันเสร็จสิ้นและได้รับ License เรียบร้อยแล้ว

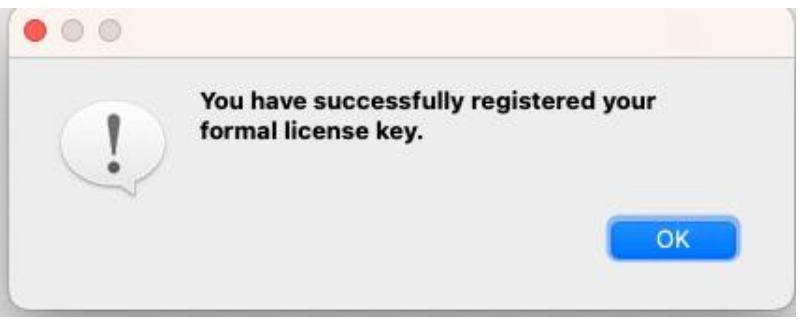

14. เข้าโปรแกรม Foxit editor pro ตรวจสอบชื่อที่ขวามือบนของโปรแกรม

|                                         |                                                       |                                                                  |                                                | $\mathbf{-}$                             |
|-----------------------------------------|-------------------------------------------------------|------------------------------------------------------------------|------------------------------------------------|------------------------------------------|
| 6 6 8 8 8 8 5 C 8 · I                   | ~                                                     | Start - Fo                                                       | It PDF Editor                                  |                                          |
| File Home Convert Edit Organ            | ize Comment View Form                                 | Protect Foxit eSign Share Accessibi                              | lity Help Q Tell me                            | Sarunrud Aroonmit                        |
|                                         | e i f e i                                             |                                                                  |                                                | Foxit Account<br>Last login 17 hours ago |
| Hand Select SnapShot Clipboard Bookmark | Zoom Page Fit Reflow Rotate Ed<br>* Option* View* Tex | it Edit Typewriter Highlight Rotate Insert<br>t Object* Pages* * | From Quick Fill &<br>Scanner* Recognition Sign | Add Another Account                      |
|                                         | - 10000 - F I                                         |                                                                  |                                                | Sign Out                                 |

15. สามารถตรวจสอบ License ที่ได้รับจาก Thai University consortium ได้ที่เมนู Help->About Foxit PDF Editor

| Foxit PDF Editor Pro                                                  |                          |
|-----------------------------------------------------------------------|--------------------------|
| fersion: 12.1.2.15332                                                 | Check for Update         |
| ervice ID: 8D2FD9C2                                                   |                          |
| his product is licensed to Thai University Consertium                 | License information      |
| FreeType2<br>* Copyright 1996-20<br>David Turner, Robert Wilhelm, and | 020<br>I Werner Lemberg  |
| Sentry Spelling Checker Engine                                        | e for Windows            |
| * German Dictionary Copyright (C) 1999                                | Wintertree Software Inc. |
| License Agreement & P                                                 | rivacy Policy            |
| License Agreement & Pr                                                | rivacy Policy            |